Configuration of the Niagara Streaming GoStream for a Windows Media Pull

First, connect to your GoStream Encoder by entering its IP address in a browser window. Firefox or Internet Explorer are the recommended browsers.

In the login dialog box, the default username is: **admin**, and the default password is: **admin**. It is recommended that you change the password.

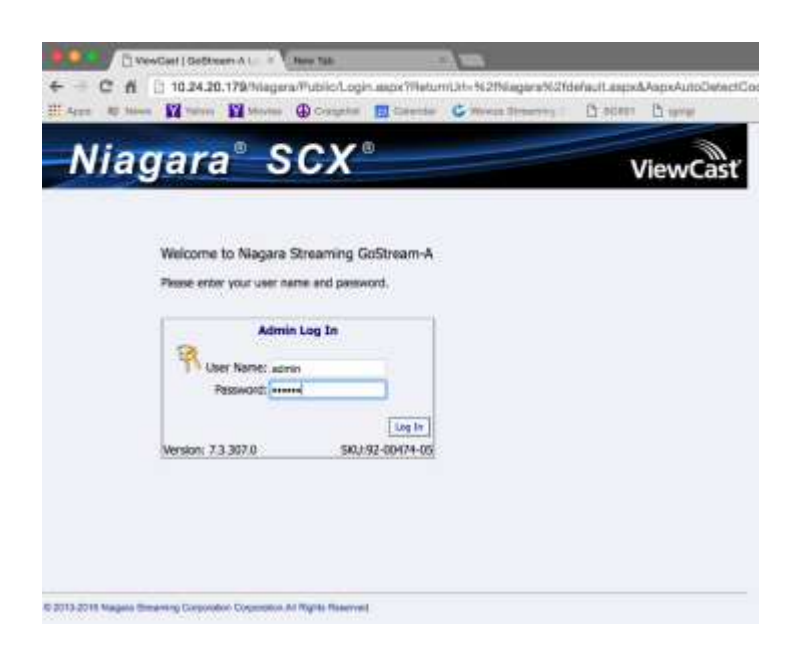

This will bring you to Home page for the Encoder:

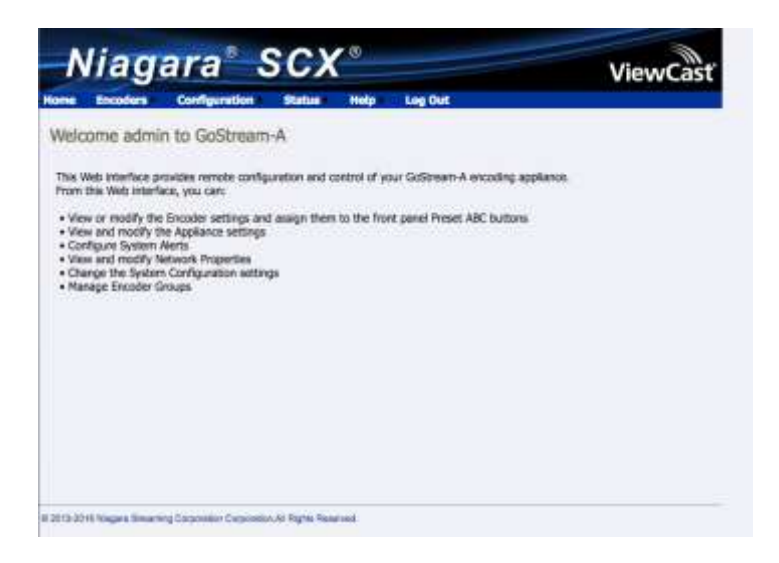

From this page, click on Encoders and choose All Encoders

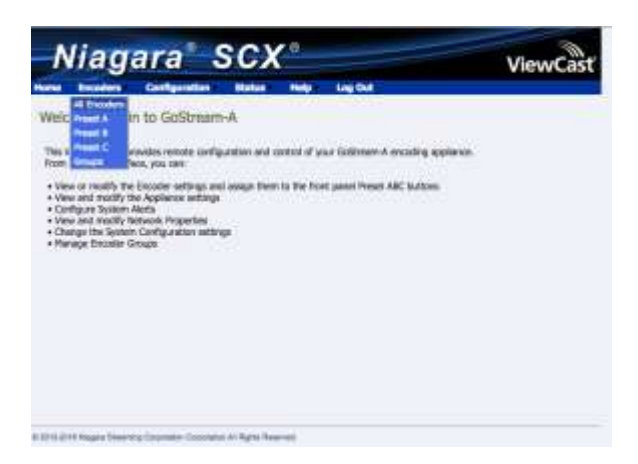

That should take you to the page below, and from here you want to click on the dialog box that says **Create New Encoder** 

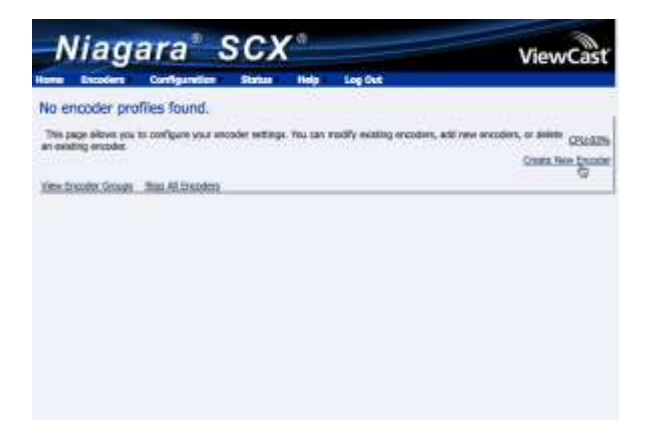

Select the Windows Media Encoder option and give your Encoder a name (here we called it Windows\_Media\_Test), and then click on **Create New Encoder** 

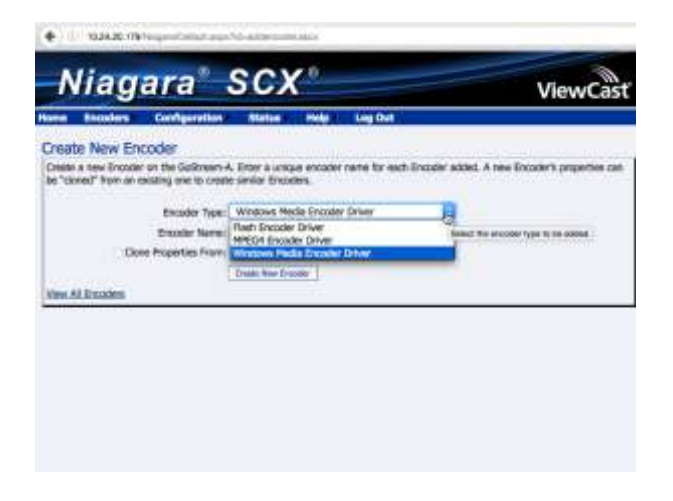

That action will take you to the start of the configuration pages. First, let's start with the Video Input Source configuration. In this case, we have chosen the **Osprey 827 MFI Video Device** video input – this input stands for Multi-Function Input, and it supports all inputs **except** SDI inputs.

|                                       | and second   |       |                                                   | VI         | ew    | Ca |
|---------------------------------------|--------------|-------|---------------------------------------------------|------------|-------|----|
| coder Properties                      | Help Log Out |       |                                                   |            |       |    |
| Windows, Mildla CAulto Start          |              |       | Diari Weshiw                                      | s Misthe E | reade |    |
| Andre Galand 1250                     |              |       |                                                   |            |       |    |
| Video Input Settings                  |              | Vid   | eo Filter Settin                                  | gs         | -     |    |
| Insuit Osabled                        | Brightness:  | -20   | 0                                                 | 20         | 1     | •  |
| Video C Dapay 827e SOI Valeo Device 1 | Contrast:    | - 50  | 0                                                 | 200        | 100   | •  |
| Size: HD 13806/30 (730p)              | thus:        | -95   | 9                                                 | - 50       | 8     | ۲  |
|                                       | Setunition:  | -1/00 | Ū.                                                | 100        | 0     | ۲  |
|                                       |              | D     | e-Interlace<br>None<br>Bob0<br>Bob1<br>O Advanced |            |       |    |
|                                       |              |       |                                                   |            |       |    |

For the Video Input Settings – Input choice, we have chosen **ParallelDigital** (HDMI), as our test video input is an HDMI input. Other choices are listed for other types of inputs.

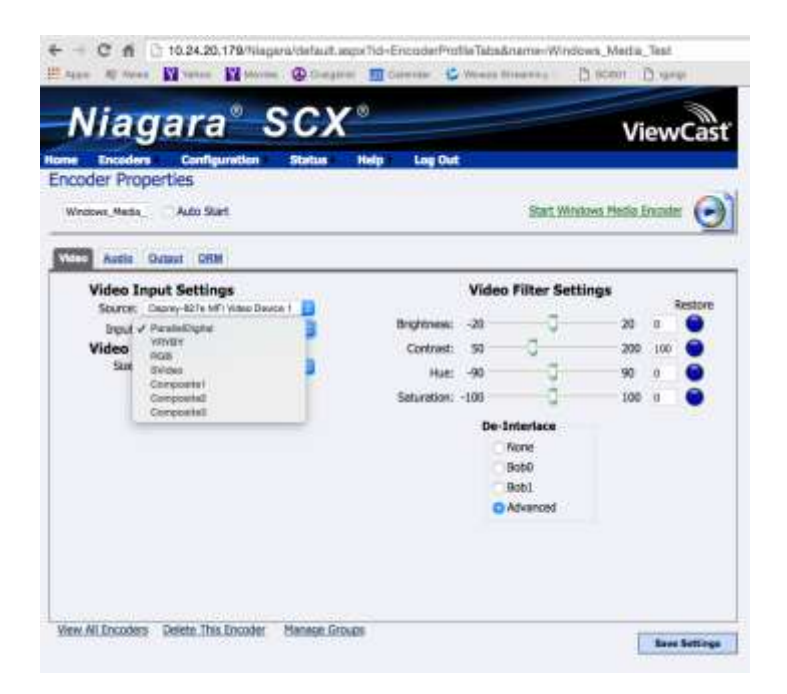

Now, let's move to the Video Output settings. Here we have chosen a HD 720p output. You will need to choose the video output that best suits your video you are encoding.

| e Foroder        | Configuration Sta                    | thus Hele Los Out |       |               |            | evv    | ea.     |
|------------------|--------------------------------------|-------------------|-------|---------------|------------|--------|---------|
| coder Pro        | perties                              |                   |       |               |            |        |         |
| Windows_Media    | C Auto Start                         |                   |       | Start Winds   | ws Media B | incode | • 6     |
| ten <u>Autio</u> | Ostatut DRM                          |                   |       |               |            |        |         |
| Video I          | put Settings                         |                   | Video | Filter Setti  | ngs        |        |         |
| Source           | Osprey-827e MFI Video Devi           | 3                 |       | University of |            | _      | Restore |
| Input:           | ParallelDigital                      | Brightness:       | -20   | 9.            | 20         | 0      | ٠       |
| Video O          | utput Settings                       | Contrast:         | 50    | - 2           | 200        | 190    | •       |
| Spe              | HD 1280x720 (720p)                   | Hue               | -90   | 0             | 90         | 0      | 0       |
|                  | HD 1920v1080 (1080)                  | Situation         | -100  |               | 100        |        |         |
|                  | CIF 960x540                          |                   |       | 100           |            |        |         |
|                  | 720x576 (9%L)                        |                   | De-   | Interlace     |            |        |         |
|                  | 720x480 (N15C)<br>640x480 (480p 4:3) |                   |       | None<br>Babli |            |        |         |
|                  | 640x360 (360p)                       |                   |       | Bob1          |            |        |         |
|                  | QCIF 480x270<br>320x240 (240=)       |                   |       | Advanced      |            |        |         |
|                  | CLISTOM                              |                   |       |               |            |        |         |

Next, let's move to the Audio Configuration tab. The key configuration here is the Audio Input setting. In this case, we chose **Balanced Input**, but there are other choices depending on what your Audio input is.

| de                    | Properties<br>Media, Auto Start                                                                                                    |                                                         |                        | Start Windows       | Media Encoder |
|-----------------------|----------------------------------------------------------------------------------------------------|---------------------------------------------------------|------------------------|---------------------|---------------|
| A<br>rol<br>Ch<br>edd | Distant DRM<br>Distant Charge-scients<br>Interact Al (Alexes-scients)<br>Biol Insu: 2 (Charge-Scient)<br>HOM Insu: 2 (Charge-Scient)<br>HOM Insu: 2 (Charge-Scient)<br>HOM Insu: 2 (Charge-Scient)<br>HOM Insu: 2 (Charge-Scient)<br>HOM Insu: 2 (Charge-Scient)<br>HOM Insu: 2 (Charge-Scient)<br>HOM Insu: 2 (Charge-Scient)<br>HOM Insu: 2 (Charge-Scient)<br>HOM Insu: 2 (Charge-Scient)<br>HOM Insu: 2 (Charge-Scient)<br>HOM Insu: 2 (Charge-Scient) | Audio Ou<br>Left Volume:<br>Right Volume:<br>Mute Audio | tput Setting<br>0<br>0 | ■<br>0 100<br>0 100 | 100<br>100    |
| l                     | BDI Input 4 (Opprey 627e 1)<br>United Input 1 (Deprey-627e 1)<br>United Input 2 (Deprey-627e 1)                                                                                                    |                                                         |                        |                     |               |

Click on the Output tab:

• For our Windows Media Capture profile, we're going to select the ATT Uverse profile. This is good for applications where you are sending a stream to a UVerse head end. Otherwise you can select one of the HD or SD choices like Niagara HD, Niagara NTSC or PAL

|                                                                                                    | Niagara SCX                                                                                                    | ViewCast                                                                                    |
|----------------------------------------------------------------------------------------------------|----------------------------------------------------------------------------------------------------|---------------------------------------------------------------------------------------------|
| Mentore, Meric Anno Sant Ball, Manager Meric 20000                                                                                                    | ne Incolore Configuration Station<br>Incoder Properties                                                                                                    | in Mala and Log Out                                                                         |
| Andle         Description           Server Settings         Output To File           Vinctives Head Capture Profiles         See to File           Ministry Ministry Ministr | Weekewe, Meeting 👘 Autor Start                                                                                                    | Sant Windows Media Decoder 🧿                                                                |
| Server Settings                                                                                                    | New Autor Days ISM                                                                                                    |                                                                                             |
| Pressent                                                                                                    | Server Settings<br>Windows Head Copiers Profiles<br>LTT 20192 FIG.<br>UT 20192 FIG.<br>UT | Output To File See to file Idde the file Onese unage Filese Rectance Default Fiddes/Reserve |

The other settings that are important are:

- Enable the **Pull Checkbox**
- Setting a **Pull from Port** 5000 is the default for UVerse and 7007 is the default for other output profiles. Remember what this is as you will need.
- Choosing a Pixel Aspect Ratio, use the default unless you know that you are supposed to change it
- Un-check the Save to File box under the Output to File heading unless you want to save a local version of the output

| Niagara SCX                                                                                                    | ViewCast                                                                                                    |
|----------------------------------------------------------------------------------------------------|----------------------------------------------------------------------------------------------------|
| en Tranier Certgenten Buse His                                                                                                    | Ling Col                                                                                                    |
| wigow, hors ("Auto Set                                                                                                    | Sant Alexandra Senis Locales 🥑                                                                                                    |
|                                                                                                    |                                                                                                    |
| Server Socilings<br>Valence Helder Castern Profiles<br>Valence Helder Castern Profiles<br>Weinstein Helder Helder Helder Helder<br>Weinstein Helder Helder Helder Helder Helder<br>Stel Agent Note<br>Distribution Full | Cutpet To File<br>Nove Isi De Oblet In Challe visual Telever<br>No Tories Default Telever<br>Destrictional of the Challe Stitutures |
| Auton Aut, xxx                                                                                                    |                                                                                                    |
| Dente Face                                                                                                    |                                                                                                    |
| Plan to Pert Al                                                                                                    |                                                                                                    |
| love:                                                                                                    |                                                                                                    |
| Rationing Points                                                                                                    |                                                                                                    |
| Liter Name                                                                                                    |                                                                                                    |
| Planet B                                                                                                    |                                                                                                    |
|                                                                                                    |                                                                                                    |

Next, click on the dialog box **Save Settings**. Your next step is to start the encoder. Click on View All Encoders, then below, find your encoder and click on the red button on the right to start it.

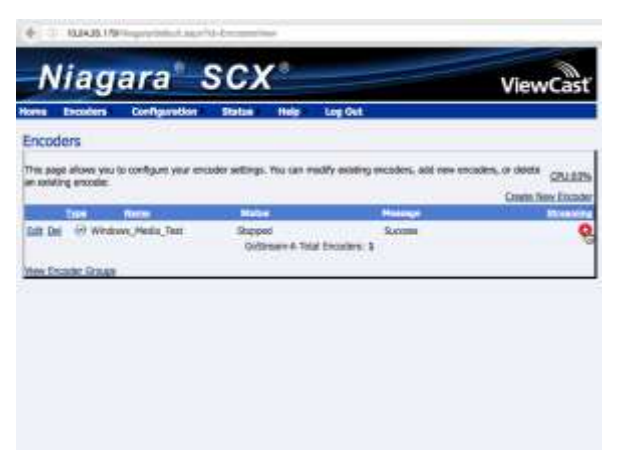

Note that button turns blue when the Encoder has successfully started.

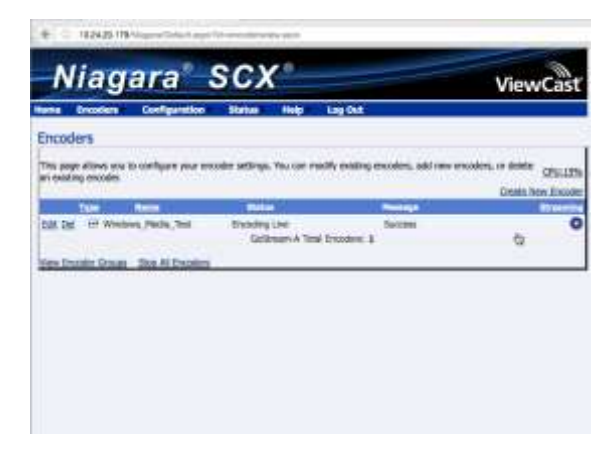

Now we want to view the output stream. For this example we are using Windows Media Player to connect from a desktop computer on the same network as the encoder.

Open the Windows Media Player:

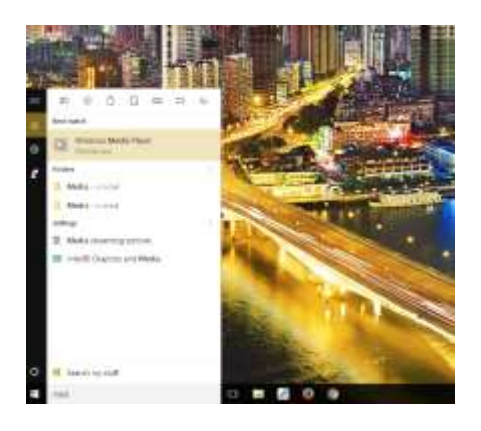

Select Open URL under the File option and enter the IP address and port number of the encoder in this format: http://10.24.20.93:5000. This is our IP address, yours will be different. If you don't see the File option then you can right-mouse-click in the header area and you will see it. You can also select Show Menu Bar or click the CTRL M short cut on your keyboard

| areas a Dasso a                                                                                                    | Lookspingter + |                                                                                                    |                                                                                                    |
|----------------------------------------------------------------------------------------------------|----------------|----------------------------------------------------------------------------------------------------|----------------------------------------------------------------------------------------------------|
| Constant<br>Constant<br>Consta |                | Inner Kong Link<br>Fre<br>Gist Organisa, and the<br>Organisation<br>Annotation of the states of the<br>Annotation of the states of the<br>Annotation of the states of the<br>Annotation of the states of the<br>Annotation of the states of the states of the<br>Annotation of the states of the states of the<br>Annotation of the states of the states of the states of the<br>Annotation of the states of the states of the states of the<br>Annotation of the states of the states of the states of the<br>Annotation of the states of the states of the states of the states of the<br>Annotation of the states of the states of the | Andread of the second second s |

Click on OK and after a few seconds of buffering you can view your video!

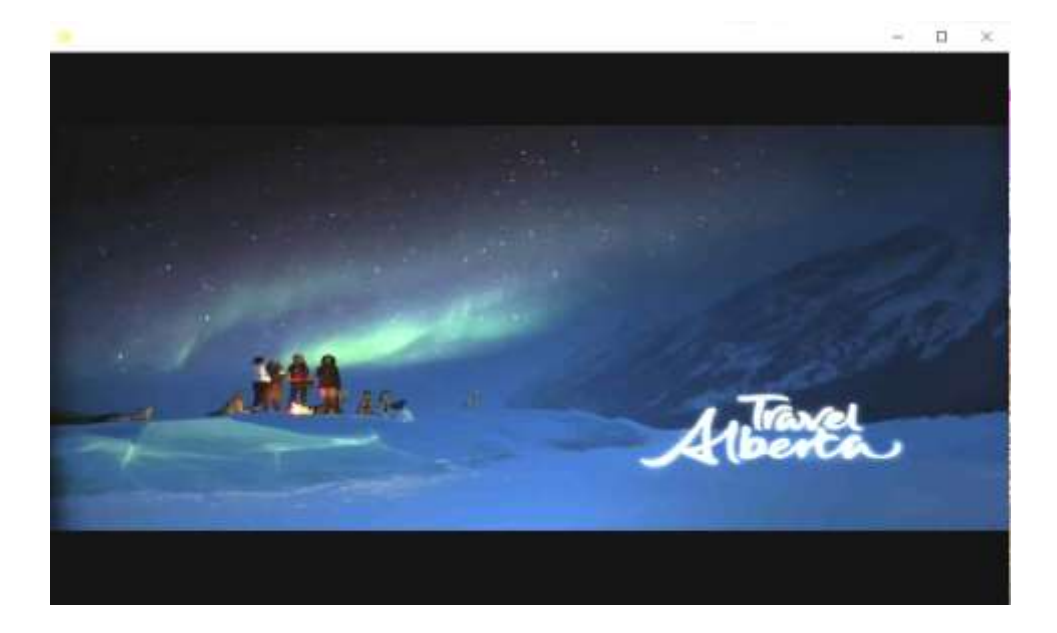